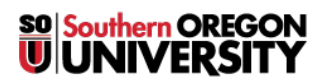

Knowledgebase > Application and Online Services Help > EMS > How to Request a Room Reservation in EMS Using InsideSOU

How to Request a Room Reservation in EMS Using InsideSOU Stephen Lanning - 2025-04-07 - Comments (0) - EMS

## How to Request a Room in EMS Through Okta

- Log into Okta by going to this link
- Find **EMS** under my apps or find it under add apps which there is <u>a tutorial on</u> <u>how to do that here</u>

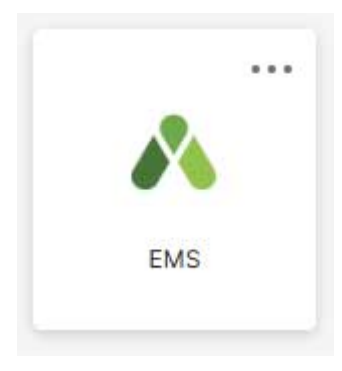

Next you shall want to select My Home

| SITE HOME MY | НОМЕ                          |
|--------------|-------------------------------|
|              |                               |
| Sign In      |                               |
|              | User Id *                     |
|              |                               |
|              |                               |
|              | Password *                    |
|              |                               |
|              | Domain:*                      |
|              | home.ad1.sou.edu 🗸            |
|              | Sign In                       |
|              | A I've forgotten my password. |
|              |                               |

 $\circ~$  Then you shall want to input your SOU credentials into the fields

Note

You will want to use your SOU username and not your email.

 Afterwards it should return you to the Site Home page, which clicking on Create a Reservation shall be the next step

| Southern Oregon Univ |
|----------------------|
| 希 НОМЕ               |
| CREATE A RESERVATION |
| MY EVENTS            |
| BROWSE               |
| EVENTS               |
|                      |

• There shall be a list of **My Reservation Templates** which provide different access to different rooms regardless you shall want to click **book now** 

| Room Request                | <ul> <li>Adams, Kan</li> </ul> | n E 着 |  |
|-----------------------------|--------------------------------|-------|--|
| My Reservation Templates    |                                |       |  |
| Reserve Library Study Rooms | hock now                       | abour |  |
| 50U Faculty/Staff           | book now                       | about |  |

- The next page should be a fairly noisy page but the important things we want to address is
  - The Date of the event we want to reserve for
  - The *Time* we want to have the room
  - And finally the *Location* that we want to access
    - You shall want to click the plus sign 
       to select a room from the
       list and enter the number of attendees expected for the event

| Date & Time                                                                                                    |           | Selected Rooms 🥒 A   | ttenda | ance & | Setup | Туре |    |    |             |      |    |        |
|----------------------------------------------------------------------------------------------------|-----------|----------------------|--------|--------|-------|------|----|----|-------------|------|----|--------|
| Date                                                                                                    |           | SU330                |        |        |       |      |    |    |             |      |    |        |
| Thu 09/28/2017                                                                                                    | urrence   | Room Search Results  |        |        |       |      |    |    |             |      |    |        |
| Start Time End Time                                                                                                    | _         | LIST SCHEDULE        |        |        |       |      |    |    | Speci       | ific | Ro | om     |
| 8:30 AM 🧿 9:30 AM                                                                                                    | 0         | Favorite             |        |        |       |      |    |    | Find A Roon | n)   |    | Search |
| Create booking in this time zone                                                                                                    | ime       |                      |        | 7 AM   | 8     | 9    | 10 | 11 | 12 PM       | 1    | 2  | 3      |
| Pacific Time                                                                                                    |           | Rooms You Can Reque  | est    |        |       |      |    |    |             |      |    |        |
| Locations Ac<br>Stevenson Union                                                                                                    | id/Remove | Stevenson Union (PT) | Cap    | 7 AM   | 8     | 9    | 10 | 11 | 12 PM       | 1    | 2  | 3      |
| Loota                                                                                                    |           | Arena                | 325    |        |       |      |    |    |             |      |    |        |
|                                                                                                    | Search    | Rogue River Room     | 754    |        |       |      |    |    |             |      | -  |        |
| Let Me Search For A Room                                                                                                    |           | Diversions           | 279    |        |       |      |    |    |             |      |    |        |
| Solution State State |           | SU306 Sours Conf     | 15     |        |       |      |    |    |             |      |    |        |
| Room Name                                                                                                    |           | SU313 Senate Cha     | 48     |        |       |      |    |    |             |      |    |        |
|                                                                                                    | ۹         | SU319                | 72     |        |       |      |    |    |             |      |    |        |

• Note

You may also look for a specific room by using the **Find A Room** search.

- We can check over **Services** to see if there is anything to make use of
- Lastly if you click on **Reservation Details** you may fill out information about the event that you are reserving for and then click **Create Reservation** at the top right of the screen
  - Your reservation will be submitted to the appropriate space manager and you will receive a confirmation email once approved.

| x SOU Faculty/Staff 0                                   | 1 Rooms 2 Services 3 Reservation Details |
|---------------------------------------------------------|------------------------------------------|
| Reservation Details                                     |                                          |
| Event Details                                           |                                          |
| Event Name *                                            | Event Type *                             |
| Group Details                                           |                                          |
| Group *                                                 | Q                                        |
| 100                                                     |                                          |
| Additional Information                                  | i                                        |
| Please provide an Index Code to which o<br>be billed. * | harges can                               |
| Briefly describe this event *                           |                                          |